**Enrollment System Modernization (ESM) Phase 3** 

Veterans Health Information Systems and Technology Architecture (VistA) Registration, Eligibility & Enrollment (REE)

## DG\_53\_P1027.KID Registration (DG) – DG\*5.3\*1027 Income Verification Match (IVM) – IVM\*2.0\*196

**Release Notes** 

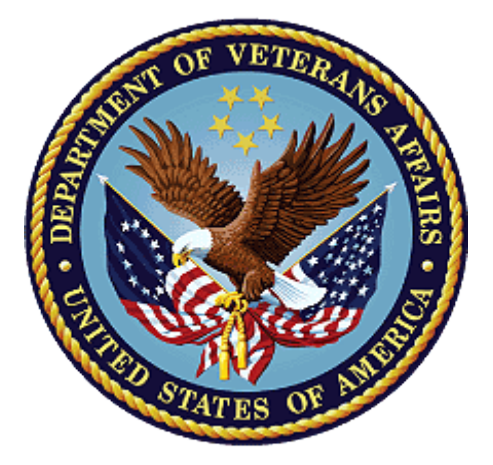

June 2021

**Department of Veterans Affairs** 

Office of Information and Technology (OIT)

### **Table of Contents**

| 1 | Introduction                         | 1  |  |
|---|--------------------------------------|----|--|
| 2 | Purpose                              |    |  |
| 3 | Audience                             | 1  |  |
| 4 | 1 This Release                       |    |  |
|   | 4.1 New Features and Functions Added | 1  |  |
|   | 4.2 Enhancements and Modifications   | 1  |  |
|   | 4.3 Defects and Fixes                | 4  |  |
|   | 4.4 Known Issues                     | 16 |  |
| 5 | Product Documentation                |    |  |

## List of Figures

| Figure 1: PT APPLIED FOR ENROLLMENT? field (#27.04)                             | 5    |
|---------------------------------------------------------------------------------|------|
| Figure 2: Trigger Update to PT APPLIED FOR ENROLLMENT? field (#.14)             | 6    |
| Figure 3: Updated HELP PROMPT and DESCRIPTION                                   | 7    |
| Figure 4: INQUIRE TO FILE ENTRIES Option Screen                                 | 8    |
| Figure 5: WRITE IDENTIFIER                                                      | 8    |
| Figure 6: Self-Reported Registration Only Reason Prompt                         | 8    |
| Figure 7: Self-Reported Registration Only Reason – List of Available Reasons    | 9    |
| Figure 8: Veteran Eligibility Status Update Screen                              | . 10 |
| Figure 9: "Checking Data for Consistency" Message                               | . 10 |
| Figure 10: Self-Reported Registration Only Reason - Collateral Patient Register | . 11 |
| Figure 11: SELF-REPORTED REGISTRATION ONLY REASON prompt                        | . 12 |
| Figure 12: "Use Enrollment System to Complete Enrollment Process." Prompt       | . 13 |
| Figure 13: Incomplete Registration Message Screen                               | . 14 |

## List of Tables

| Table 1: DG_53_P1027.KID (DG*5.3*1027 & IVM*2.0*196) Enhancements and Modifications | 3 |
|-------------------------------------------------------------------------------------|---|
| Table 2: Defects and Fixes in DG*5.3*1027                                           | 1 |

# 1 Introduction

The release of Veterans Health Information System and Technology Architecture (VistA) Registration, Eligibility & Enrollment (REE) Host File DG\_53\_P1027.KID, which includes Registration (DG) patch DG\*5.3\*1027 and Income Verification Match (IVM) patch IVM\*2.0\*196, supports the enhancements for the Enterprise Health Benefits Determination (EHBD) program. This release focuses on updates for the Enrollment System Modernization (ESM) Phase 3 project. The ESM Phase 3 project supports Enrollment System Community Care (ESCC) and Enrollment System (ES) Sustainment.

# 2 Purpose

The Release Notes cover the changes to VistA REE DG and IVM systems for this release.

# 3 Audience

This document targets users and administrators of VistA REE and applies to the changes made between this release and any previous release for this software.

# 4 This Release

This multi-package build is distributed as a Host File. Refer to the Software and Documentation Retrieval Instructions section of the patch descriptions for information on obtaining the Host File DG\_53\_P1027.KID and related documentation.

The following sections provide a summary of the enhancements and modifications to the existing software for VistA REE with the release of patches DG\*5.3\*1027 and IVM\*2.0\*196.

## 4.1 New Features and Functions Added

There are no new features or functions added to VistA REE for DG\*5.3\*1027 and IVM\*2.0\*196.

### 4.2 Enhancements and Modifications

### DG\*5.3\*1027

DG\*5.3\*1027 modifies one existing VHA Profile, VETERAN PLAN CCP RESTRICTED CARE.

DG\*5.3\*1027 includes functionality in support of DG\*5.3\*993 SEPARATE PATIENT REGISTRATION FROM ENROLLMENT, including data dictionary, display, Health Level 7 (HL7) message processing updates, and integration with the Eligibility & Enrollment (E&E) web service, including the following:

1. In Register a Patient [DG REGISTER PATIENT] option, the "DO YOU WISH TO ENROLL?" prompt and the "SELF-REPORTED REGISTRATION ONLY REASON" prompt do not display when a patient is transferred or already registered at the site. When registering a new patient, if a user changes the "Veteran:" field on the ELIGIBILITY STATUS DATA, SCREEN <7> screen from NO to YES, a new message is displayed that reads: "Veteran indicator has been changed. Use the Enrollment System if the Veteran wishes to enroll. Press Enter to continue." If a user

changes the "Veteran:" field on the ELIGIBILITY STATUS DATA, SCREEN <7> screen from YES to NO, it will prompt the user for a SELF-REPORTED REGISTRATION ONLY REASON.

- 2. Patch DG\*5.3\*1027 the (EP) Enroll Patient action protocol is disabled in the option Patient Enrollment [DGEN PATIENT ENROLLMENT].
- 3. Patch DG\*5.3\*1027 changes the name of the ENROLLMENT APPLICATION DATE field (#.01) in the PATIENT ENROLLMENT file (#27.11) to APPLICATION DATE field (#.01) in the PATIENT ENROLLMENT file (#27.11). In addition, the help text and description are updated. Other data dictionary changes include changes to the help text and description for the SELF REPORTED REGISTRATION ONLY REASON.
- 4. Patch DG\*5.3\*1027 adds an integration point to the E&E Web Service to determine if a patient is known to ES. The E&E Web Service is a Simple Object Access Protocol (SOAP) Application Program Interface (API) web service that provides a summary of a Veteran's enrollment and eligibility information.

DG\*5.3\*1027 adds a new ICR, #7208 - RETRIEVE ENROLLMENT STATUS, which retrieves the status from the Enrollment System.

During the post-install routine, a package of classes and routines are created from the Web Service Definition Language (WSDL) file eeSummary.wsdl. The package name is dgeewebsvc. All classes that are required for the webservice are created, compiled and stored into the package. Only those routines needed by the webservice are retained. All other routines are removed. Neither the package routines nor the classes should ever be changed or moved.

The 91 routines and 5 classes are listed in the patch description. Information on the [XU FIRST LINE PRINT] option, which can be used to verify these routines are compiled on the system, is also included in the patch description.

NOTE: Sites will encounter an XINDEX Error after the installation of this patch. Routine DGREGEEWS uses HealtheVet Web Services Client (HWSC). It calls a Cache Class to parse the eXtensible Markup Language (XML) document returned by the web service call.

A Standards and Exemptions (SAC) Exemption (ID 20210107-01) was approved on 01/07/2021.

The errors reported by XINDEX are:

```
DGREGEEWS * * 69 Lines, 2986 Bytes, Checksum: B8279505
S DGEEOBJ.Password=DGEEOBJ.HttpPassword ; set passwords to force
creation of security headers
GETSUMM+4 S - Vendor specific code is restricted.
GETSUMM+4 S - Vendor specific code is restricted.
S DGEEOBJ.HttpPassword=""
GETSUMM+5 S - Vendor specific code is restricted.
S DGEEOBJ.Username=DGEEOBJ.HttpUsername
GETSUMM+6 S - Vendor specific code is restricted.
GETSUMM+6 S - Vendor specific code is restricted.
S DGEEOBJ.HttpUsername=""
GETSUMM+7 S - Vendor specific code is restricted.
D DGEEOBJ.getEESummary(DGKEY,"",DGREQNAM,"",.DGSUMMARY) ; get
summary data
```

```
GETSUMM+10 S - Vendor specific code is restricted.
        I $ISO(DGSUMMARY.enrollmentDeterminationInfo) D Q
  RESULTS+3 F - Undefined Function.
  RESULTS+3 S - Vendor specific code is restricted.
         . s
DGENSTAT=DGSUMMARY.enrollmentDeterminationInfo.enrollmentStatus
  RESULTS+5 S - Vendor specific code is restricted.
        . s
DGWSHTOE=DGSUMMARY.enrollmentDeterminationInfo.registrationInfo.doY
         ouWishToEnroll
  RESULTS+6 S - Vendor specific code is restricted.
        S DGSTCODE=DGEEOBJ.HttpResponse.StatusCode
  STATCODE+1 S - Vendor specific code is restricted.
        S
DGTEXT=$S($ISO(DGEEOBJ.SoapFault):DGEEOBJ.SoapFault.faultstring,1:DGT
        EXT)
  ERR+7
             F - Undefined Function.
  ERR+7
              S - Vendor specific code is restricted.
              S - Vendor specific code is restricted.
  ERR+7
       I DGERR.code '=6248 D ZTER^XOBWLIB(DGERR)
  ERR+10 S - Vendor specific code is restricted.
```

#### IVM\*2.0\*196

The IVM BACKGROUND JOB [IVM BACKGROUND JOB] creates and transmits ORUZ07 HL7 messages from Veterans Health Information System and Technology Architecture (VistA) Registration, Eligibility & Enrollment (REE) to ES. Currently, some enrollments that have not been completed are sent to ES. With IVM\*2.0\*196, incomplete enrollments will not be sent to ES.

New Functionality: With installation of Patch IVM\*2.0\*196, the IVM BACKGROUND JOB [IVM BACKGROUND JOB] will not send ORU/ORF-Z07 message if both of the below conditions are true:

- 1. Patient does not have a VistA Enrollment record
- 2. PT APPLIED FOR ENROLLMENT? (#27.04) Field in the VistA PATIENT (#2) File is Yes

Table 1 shows the enhancements and modifications included in the DG\_53\_P1027.KID release as tracked in Atlassian Jira.

| Jira Epic # | Summary                                                                     |  |  |
|-------------|-----------------------------------------------------------------------------|--|--|
| VES-7266    | VistA Separate Registration database changes                                |  |  |
| VES-7267    | VistA Separate Registration Updates including Z11 processing rules          |  |  |
| VES-7475    | Update VistA Description of Veteran Plan CCP Restricted Care VHAP           |  |  |
| VES-9467    | VistA 5.14 Design, Engineering, and Architecture (DE&A) Compliance Evidence |  |  |

## 4.3 Defects and Fixes

Table 2 lists the defects and fixes and corresponding Jira identification numbers included in DG\*5.3\*1027.

| Jira ID | Summary |
|---------|---------|
| N/A     | N/A     |

#### Table 2: Defects and Fixes in DG\*5.3\*1027

### **List of Updates**

DG\*5.3\*1027 makes the following enhancements to VistA REE:

### PART 1: VHAP DESCRIPTION

Patch DG\*5.3\*1027 modifies the HEALTH BENEFIT PLAN file (#25.11). DG\*5.3\*1027 updates the long description of one existing VHA Profile, VETERAN PLAN CCP RESTRICTED CARE:

NUMBER: 90

NAME : VETERAN PLAN CCP RESTRICTED CARE 300COVERAGE CODE: CR01001

SHORT DESCRIPTION:

CCP R

PLAN CODE:

LONG DESCRIPTION:

A covered Veteran is any Veteran who is enrolled in the "annual patient enrollment" established and operated under section 1705; or is a Veteran who is not enrolled but is otherwise entitled to hospital care, medical services, extended care services and community care services. These Veterans and non-Veterans are only eligible for care related to their Service Connected (SC) conditions, or Military Sexual Trauma (MST), or Mental Health (MH) Other-Than-Honorable (OTH) as indicated in their records. The VHAP Veteran Plan CCP Restricted Care is assigned to Veterans who are NOT enrolled and non-Veterans who have the following eligibility: SC 0% to 40%; SC 0% (non-compensable); Was discharged or released from active military service for a disability incurred or aggravated in the line of duty for that disability for the 12-month period following discharge or release; Military Sexual Trauma (MST) Non-Veteran (Active Duty); Emergent Mental Health (MH) Other-Than-Honorable (OTH) or Extended MH OTH.

#### PART 2: SEPARATE REGISTRATION FROM ENROLLMENT UPDATES

DG\*5.3\*1027 includes functionality in support of DG\*5.3\*993 SEPARATE PATIENT REGISTRATION FROM ENROLLMENT, including data dictionary, display, Health Level 7 (HL7) message processing updates, and integration with the Eligibility & Enrollment (E&E) web service, including the following:

#### PART 2.1: DATA DICTIONARY CHANGES

#### 1. The PT APPLIED FOR ENROLLMENT? field (#27.04) is added to the PATIENT file (#2) file:

| STANDARD DAT                                                      | A DICTIONARY #2   | PATIENT FILE       | 11/1/20            | PAGE 1 |  |
|-------------------------------------------------------------------|-------------------|--------------------|--------------------|--------|--|
| STORED IN ^DPT( (634 ENTRIES) SITE: TECHNICAL INTEGRATION SERVICE |                   |                    |                    |        |  |
| UCI: DEVVOO,                                                      | DEVVOO            |                    |                    |        |  |
|                                                                   |                   |                    |                    |        |  |
| DATA                                                              | NAME              | GLOBAL             | DATA               |        |  |
| ELEMENT                                                           | TITLE             | LOCATION           | TYPE               |        |  |
|                                                                   |                   |                    |                    |        |  |
| 1                                                                 |                   |                    |                    |        |  |
| 2,27.04                                                           | PT APPLIED FOR EN | NROLLMENT? ENR;4 S | ET (audited)       |        |  |
|                                                                   |                   |                    |                    |        |  |
|                                                                   | PATIENT APPLIED D | FOR ENROLLMENT?    |                    |        |  |
|                                                                   |                   | '0' FOR NO;        |                    |        |  |
|                                                                   |                   | '1' FOR YES;       |                    |        |  |
|                                                                   | LAST EDITED:      | SEP 02, 2020       |                    |        |  |
|                                                                   | HELP-PROMPT:      | Select Y or YES    | if the patient wan | ts to  |  |
|                                                                   |                   | apply for enroll   | ment for VHA Healt | hcare  |  |
|                                                                   |                   | herefits Select    | N or NO if the na  | tient  |  |
|                                                                   |                   | only wants to ro   | aistor without opp | luing  |  |
|                                                                   |                   | for orrellment     | gister without app | TÀTHÀ  |  |
|                                                                   | DECODIDETON       | TOT ENTOTIMENT.    |                    |        |  |
|                                                                   | DESCRIPTION:      | This field will    | be set to U (zero) | lI the |  |
|                                                                   |                   | patient did not    | appiy for enrollme | nt     |  |
|                                                                   |                   | (registration on   | ly), or 1 if the p | atient |  |
|                                                                   |                   | did apply for en   | rollment.          |        |  |
|                                                                   | AUDIT:            | YES, ALWAYS        |                    |        |  |

Figure 1: PT APPLIED FOR ENROLLMENT? field (#27.04)

2. A new trigger is added to the PT APPLIED FOR ENROLLMENT? field (#.14) of the PATIENT ENROLLMENT file (#27.11). This trigger will update the PT APPLIED FOR ENROLLMENT? field (#27.04) of the PATIENT file (#2).

| STANDARD DAT                     | FA DICTIONARY #27.11 | PATIENT ENROLLMENT FILE 11/1/20 PAGE 1       |
|----------------------------------|----------------------|----------------------------------------------|
| STORED IN ^I                     | DGEN(27.11, (1027 E  | ENTRIES) SITE: TECHNICAL INTEGRATION         |
| SERVICE UC                       | T: DEVVOO.DEVVOO     | (VERSION 5.3)                                |
|                                  |                      | (                                            |
| DATA                             | NAME                 | GLOBAL DATA                                  |
| ELEMENT                          | <br>ጥፐጥ፲.፱           |                                              |
|                                  |                      |                                              |
|                                  |                      |                                              |
| 27.11.14                         | PT APPLIED FOR EN    | NROLLMENT? 0;14 SET (audited)                |
| ·                                |                      |                                              |
|                                  | PATIENT APPLIED F    | FOR ENROLLMENT?                              |
|                                  |                      | '0' FOR NO;                                  |
|                                  |                      | '1' FOR YES;                                 |
|                                  | LAST EDITED:         | OCT 19, 2020                                 |
|                                  | HELP-PROMPT:         | Select Y or YES if the patient wants to      |
| apply for enrollment for V.      |                      | apply for enrollment for VHA Healthcare      |
|                                  |                      | benefits. Select N or NO if the patient      |
|                                  |                      | only wants to register without applying      |
| only wants<br>for eprollm        |                      | for enrollment.                              |
|                                  | DESCRIPTION:         | This field will be set to 0 (zero) if the    |
|                                  |                      | patient did not apply for enrollment         |
|                                  |                      | (registration only), or 1 if the patient     |
|                                  |                      | did apply for enrollment.                    |
|                                  |                      |                                              |
|                                  | AUDIT:               | YES, ALWAYS                                  |
|                                  | CROSS-REFERENCE:     | 27.11^AD^MUMPS                               |
|                                  |                      | 1)= N DGDFN,DGFDA S DGDFN=\$\$GET1^DIQ(27.11 |
|                                  |                      | ,DA,.02,"I") I \$\$FINDCUR^DGENA(DGDFN)=DA S |
|                                  |                      | DGFDA(2,DGDFN ",",27.04)=X D FILE^DIE("",    |
|                                  |                      | "DGFDA")                                     |
|                                  |                      |                                              |
|                                  |                      | 2)= N DGDFN,DGFDA S DGDFN=\$\$GET1^DIQ(27.11 |
|                                  |                      | ,DA,.02,"I") I \$\$FINDCUR^DGENA(DGDFN)=DA S |
|                                  |                      | DGFDA(2,DGDFN ",",27.04)=X D FILE^DIE("",    |
|                                  |                      | "DGFDA")                                     |
|                                  |                      | If this enrollment record is the current     |
|                                  |                      | enrollment record for the patient, this      |
|                                  |                      | trigger updates the PT APPLIED FOR           |
| ENROLLMENT? (#27.04) fie:        |                      | ENROLLMENT? (#27.04) field in the PATIENT    |
| (#2) file with the value entered |                      | (#2) file with the value entered or edited   |
|                                  |                      | for this field.                              |

Figure 2: Trigger Update to PT APPLIED FOR ENROLLMENT? field (#.14)

3. The ENROLLMENT APPLICATION DATE field (#.01) in the PATIENT ENROLLMENT file (#27.11) is renamed to the APPLICATION DATE field (#.01). The HELP PROMPT and DESCRIPTION are updated as shown in the following screen capture.

STANDARD DATA DICTIONARY #27.11 -- PATIENT ENROLLMENT FILE 11/3/20 PAGE 1 STORED IN ^DGEN(27.11, (1028 ENTRIES) SITE: TECHNICAL INTEGRATION SERVICE UCI: DEVVOO, DEVVOO (VERSION 5.3) DATA GLOBAL DATA NAME LOCATION ELEMENT TITLE TYPE \_\_\_\_\_ 27.11,.01 APPLICATION DATE 0;1 DATE (Required) APPLICATION DATE INPUT TRANSFORM: S %DT="EPX" D ^%DT S X=Y K:Y<1 X I \$D(X) D H^DGUTL K:X>DGTIME X K DGTIME,DGDATE I \$G (X)>0 D ENRAPP^DGENDD LAST EDITED: NOV 03, 2020 HELP-PROMPT: Enter the Application Date for enrollment. Application Date cannot be before 10/1/1996 or patient's DOB. It cannot be a future date or equal to or after patient's Date of Death. DESCRIPTION: The date of the application for enrollment or date of registration. The Application Date is user entered or set by the upload from ES. The date of the registration cannot be entered in VistA, it is set by the system during new patient registration to today's date or by the upload from ES. Application Date: Must be a date prior or equal to the Veteran's 'Date of Death', if the Application Date is user entered or provided in the upload from ES Must be a precise date, i.e. a day, month and year MUST be included Cannot be a date prior to the Veteran's 'Date of Birth' Cannot be a date in the future Cannot be a date prior to 10/1/1996 UNEDITABLE

Figure 3: Updated HELP PROMPT and DESCRIPTION

4. The PATIENT REGISTRATION ONLY REASON file (#408.43) is updated to add a WRITE IDENTIFIER to display additional descriptive text for select entries.

Select OPTION: INQUIRE TO FILE ENTRIES

Output from what File: PATIENT REGISTRATION ONLY REASON// (19 entries) Select PATIENT REGISTRATION ONLY REASON: VHA TRANSPLANT PROGRAM (including organ and plasma donors) Another one: EXPOSURE REGISTRY EXAM (including Agent Orange, CLV etc.)

#### Figure 4: INQUIRE TO FILE ENTRIES Option Screen

```
STANDARD DATA DICTIONARY #408.43 -- PATIENT REGISTRATION ONLY REASON FILE
                                                  11/17/20
                                                            PAGE 1
STORED IN ^DG(408.43, (19 ENTRIES) SITE: TECHNICAL INTEGRATION
SERVICE
UCI: DEVVOO, DEVVOO
                                                    (VERSION 5.3)
                               GLOBAL
DATA
                                            DATA
            NAME
ELEMENT
           TITLE
                               LOCATION
                                            TYPE
_____
This file contains a list of reasons that can be selected when a user is
creating a patient that either does not want to be enrolled for VA care
(Registration only) or is a Collateral patient.
            DD ACCESS: @
            RD ACCESS: 0
            WR ACCESS: @
           DEL ACCESS: 0
         LAYGO ACCESS: @
         AUDIT ACCESS: 0
IDENTIFIED BY:
     "WRITE": W:$D(^("0")) ?40,$P(^("0"),U,3) W:$P(^("0"),U,1)["VHA TRANS
             PLANT" !," (including organ and plasma donors)" W:$P(^("0
             "),U,1)["EXPOSURE" !," (including Agent Orange, CLV etc.)
             ...
```

Figure 5: WRITE IDENTIFIER

### PART 2.2: REGISTER A PATIENT

- 1. In Register a Patient [DG REGISTER PATIENT] option, the "DO YOU WISH TO ENROLL?" prompt and the "SELF-REPORTED REGISTRATION ONLY REASON" prompt display when a new patient unknown to ES is registered. The two prompts do not display when the patient exists in ES or the response is already stored in the PATIENT ENROLLMENT file (#27.11).
- 2. The SELF-REPORTED REGISTRATION ONLY REASON prompt in the Register a Patient [DG REGISTER PATIENT] option is updated. The list of available reasons will now only appear if a question mark is entered at the prompt.

The following screen capture is from the Register a Patient [DG REGISTER PATIENT] option:

DO YOU WISH TO ENROLL? NO SELF-REPORTED REGISTRATION ONLY REASON: 15 OTHER 15

#### Figure 6: Self-Reported Registration Only Reason Prompt

DO YOU WISH TO ENROLL? NO SELF-REPORTED REGISTRATION ONLY REASON: ? Select the appropriate Self-Reported Registration Only Reason for this patient. Selections available: Answer with PATIENT REGISTRATION ONLY REASON, or CODE Do you want the entire PATIENT REGISTRATION ONLY REASON List? Y (Yes) Choose from: ACTIVE DUTY 2 ART/IVF 12 BENEFICIARY 8 C&P DISABILITY BENEFITS EXAM 1 COLLATERAL (OTHER) 11 EMPLOYEE 7 EXPOSURE REGISTRY EXAM 4 (including Agent Orange, CLV etc.) HUMANITARIAN/EMERGENCY 6 LEGISLATIVE MANDATE 14 MARRIAGE/FAMILY COUNSELING 10 NEWBORN 13 OTHER 15 OTHER THAN HONORABLE (OTH) 9 5 RESEARCH SERVICE CONNECTED ONLY 3 VHA TRANSPLANT PROGRAM 19 (including organ and plasma donors) SELF-REPORTED REGISTRATION ONLY REASON: ?? Select from the available list, the Self-Reported Registration Only Reason which best defines this patient's primary reason for registering without applying for enrollment. Choose from: ACTIVE DUTY 2 ART/IVF 12 BENEFICIARY 8 C&P DISABILITY BENEFITS EXAM 1 COLLATERAL (OTHER) 11 EMPLOYEE 7 EXPOSURE REGISTRY EXAM 4 (including Agent Orange, CLV etc.) HUMANITARIAN/EMERGENCY 6 LEGISLATIVE MANDATE 14 MARRIAGE/FAMILY COUNSELING 10 NEWBORN 13 OTHER 15 OTHER THAN HONORABLE (OTH) 9 5 RESEARCH SERVICE CONNECTED ONLY 3 VHA TRANSPLANT PROGRAM 19 (including organ and plasma donors)

SELF-REPORTED REGISTRATION ONLY REASON:

Figure 7: Self-Reported Registration Only Reason – List of Available Reasons

- 3. When using Register a Patient [DG REGISTER PATIENT] option to add a new patient unknown to ES, if the user changes "Veteran:" on the ELIGIBILITY STATUS DATA, SCREEN <7> screen, a message or a prompt is displayed before the "Checking data for consistency..." message at the end of the registration.
  - a. If the user changes "Veteran:" from NO to YES, the system displays the following message after the registration screens.

```
"Veteran indicator has been changed. "Do You Wish To Enroll" is currently
set to NO. Use the Enrollment System if the Veteran wishes to enroll.
Type <Enter> to continue or '^' to exit:"
Checking data for consistency...
```

#### Figure 8: Veteran Eligibility Status Update Screen

b. If the user changes the "Veteran:" field from YES to NO on the ELIGIBILITY STATUS DATA, SCREEN <7> screen, the system processes the record as a nonveteran. The PT APPLIED FOR ENROLLMENT? field (#.14) in the PATIENT ENROLLMENT file (#27.11) is set to "N". If the patient requested an appointment at the beginning of the Register a Patient [DG REGISTER PATIENT] option the 1010EZ appointment information is cleared. The user is prompted for a SELF-REPORTED REGISTRATION ONLY REASON after the registration screens and before the "Checking data for consistency..." message.

SELF-REPORTED REGISTRATION ONLY REASON:

Checking data for consistency...

#### Figure 9: "Checking Data for Consistency" Message

The following screen capture is from the Collateral Patient Register [DG COLLATERAL PATIENT] option:

```
SPONSOR: LASTNAME, FIRSTNAME, ###-##-####P
SELF-REPORTED REGISTRATION ONLY REASON: ?
Select the appropriate Self-Reported Registration Only Reason for this
patient.
Selections available:
Answer with PATIENT REGISTRATION ONLY REASON, or CODE
Do you want the entire PATIENT REGISTRATION ONLY REASON List? Y (Yes)
  Choose from:
  ART/IVF
                                      12
  COLLATERAL (OTHER)
                                      11
  MARRIAGE/FAMILY COUNSELING
                                      10
  NEWBORN
                                       13
  VHA TRANSPLANT PROGRAM
                                      19
  (including organ and plasma donors)
SELF-REPORTED REGISTRATION ONLY REASON: ??
Select from the available list, the Self-Reported Registration Only Reason
which best defines this patient's primary reason for registering without
applying for enrollment.
  Choose from:
  ART/IVF
                                      12
  COLLATERAL (OTHER)
                                      11
  MARRIAGE/FAMILY COUNSELING
                                      10
  NEWBORN
                                      13
  VHA TRANSPLANT PROGRAM
                                       19
  (including organ and plasma donors)
SELF-REPORTED REGISTRATION ONLY REASON:
```

Figure 10: Self-Reported Registration Only Reason - Collateral Patient Register

#### PART 2.3: COLLATERAL PATIENT REGISTER [DG COLLATERAL PATIENT] OPTION

The SELF-REPORTED REGISTRATION ONLY REASON prompt in the Collateral Patient Register [DG COLLATERAL PATIENT] option is updated. The list of available reasons will now only appear if a question mark is entered at the prompt.

SPONSOR: LASTNAME, FIRSTNAME, ###-##-####P SELF-REPORTED REGISTRATION ONLY REASON: ? Select the appropriate Self-Reported Registration Only Reason for this patient. Selections available: Answer with PATIENT REGISTRATION ONLY REASON, or CODE Do you want the entire PATIENT REGISTRATION ONLY REASON List? Y (Yes) Choose from: ART/IVF 12 COLLATERAL (OTHER) 11 MARRIAGE/FAMILY COUNSELING 10 NEWBORN 13 VHA TRANSPLANT PROGRAM 19 (including organ and plasma donors) SELF-REPORTED REGISTRATION ONLY REASON: ?? Select from the available list, the Self-Reported Registration Only Reason which best defines this patient's primary reason for registering without applying for enrollment. Choose from: ART/TVF 12 COLLATERAL (OTHER) 11 MARRIAGE/FAMILY COUNSELING 10 NEWBORN 13 VHA TRANSPLANT PROGRAM 19 (including organ and plasma donors) SELF-REPORTED REGISTRATION ONLY REASON:

#### Figure 11: SELF-REPORTED REGISTRATION ONLY REASON prompt

#### PART 2.4: VISTA USER CANNOT REQUEST ENROLLMENT

The EP Enroll Patient [DGEN ENROLL PATIENT] protocol is disabled within the Patient Enrollment [DGEN PATIENT ENROLLMENT] option. If the EP Enroll Patient [DGEN ENROLL PATIENT] protocol is selected, the message "Use the Enrollment System to complete enrollment process." is displayed:

```
Sep 18, 2020@12:46:04
Patient Enrollment
                                                   Page:
                                                            1
of
    3
Patient: DGPATIENT, ONE (0000)
                                                  NSC
VETERAN
Preferred Facility: ZZ ALBANY.VA.GOV
                                                  Current
Enrollment
Preferred Facility Source: VISTA
_____
                       Enrollment
        Enrollment Date:
     Enrollment End Date:
       Application Date: AUG 24, 2020
    Source of Enrollment: VAMC
    Enrollment Category: IN PROCESS
      Enrollment Status: UNVERIFIED
Reason for Closed Application:
    Enrollment Priority:
        Effective Date: AUG 24, 2020
Reason Canceled/Declined:
Canceled/Declined Remarks:
            Entered By: DGUSER, ONE
+-----Query: TRANSMITTED
                            Notify: -----
EP (Enroll Patient) QS Check Query Status SP Select Patient
PF Preferred Facility SQ (Send Query) AU (View Upload
Audit)
EH Expand History CD Catastrophic Disab. PZ Print 1010EZ/EZR
Select Action:Next Screen// EP
>>> Use the Enrollment System to complete the enrollment process.
Type <Enter> to continue or '^' to exit:
```

Figure 12: "Use Enrollment System to Complete Enrollment Process." Prompt

#### PART 3: LOAD/EDIT - INCOMPLETE REGISTRTION MESSAGE

In the Load/Edit Patient Data [DG LOAD PATIENT DATA] option, if the patient's enrollment request or registration is incomplete, a new message appears immediately after the SPONSOR DEMOGRAPHIC INFORMATION, SCREEN <15> screen and before the "Checking data for consistency..." message. See screen capture below. The patient has an incomplete enrollment request or registration if the patient is unknown to ES, there is a record for the patient in the PATIENT (#2) file, but no record for the patient in the PATIENT ENROLLMENT (#27.11) file.

Figure 13: Incomplete Registration Message Screen

#### PART 4: HL7 ORU/ORF Z11 PROCESSING

VistA will process the ORF/ORU Z11 Health Level 7 (HL7) message from the ES if both of the below conditions are true:

- 1. PT APPLIED FOR ENROLLMENT (#.14) field in PATIENT ENROLLMENT (#27.11) file is Yes
- 2. PT APPLIED FOR ENROLLEMNT field value in Sequence number 16 of ZEN segment of the Health Level 7 (HL7) ORU/ORF Z11 message is No

This supports the ability of an ES user with special privileges to change "Do You Wish To Enroll" from YES to NO when a clerical error has been made.

If the Application Date is populated in sequence number 11 of ZEN segment of the Health Level 7 (HL7) ORU/ORFZ11 message, the Application Date must be a date prior to or equal to the Patient's Date of Death. If the Application Date is not populated, ignore the above rule.

#### PART 5: E&E Web Service

Patch DG\*5.3\*1027 adds an integration point to the ES E&E Web Service to obtain the Enrollment Status for a given ICN. If the Enrollment status is not null, the patient is known to ES.

The E&E web server, DG EE SUMMARY SERVER, and a service, DG EE SUMMARY SERVICE, are configured by a post-install routine. This routine creates entries in the HWSC configuration files to define the web server DG EE SUMMARY SERVER in the WEB SERVER (#18.12) file and the service DG EE SUMMARY SERVICE in the WEB SERVICE (#18.02) file.

#### PART 6: New ICR 7208

Patch DG\*5.3\*1027 adds new ICR #7208 RETRIEVE ENROLLMENT STATUS. This ICR is added to routine DGREGEEWS to retrieve enrollment status from Enrollment system:

7208 NAME: RETRIEVE ENROLLMENT STATUS CUSTODIAL PACKAGE: REGISTRATION SUBSCRIBING PACKAGE: INCOME VERIFICATION MATCH USAGE: Controlled Subscri ENTERED: OCT 23,2020 STATUS: Active EXPIRES: DURATION: VERSION: DESCRIPTION: TYPE: Routine

This API will be used to determine if the Patient is known to Enrollment System or not by calling E&E Web Service.

| ROUTINE: DGREGE<br>COMPONENT: EN | EWS                                          |
|----------------------------------|----------------------------------------------|
| VARIABLES: Input                 | DGKEY                                        |
|                                  | Patient full ICN                             |
| VARIABLES: Input                 | DGREQNAM                                     |
|                                  | Requestor Name                               |
| VARIABLES: Output                | DGENSTAT                                     |
|                                  | Contains the Enrollment Status               |
| VARIABLES: Output                | DGWSHTOE                                     |
|                                  | Contains the "Do you Wish to Enroll?" value. |
| KEYWORDS:                        | EE WEBSERVICE                                |
|                                  | ENROLLMENT STATUS                            |

#### **IVM\*2.0\*196** makes the following enhancements to VistA REE:

The IVM Background Job [IVM BACKGROUND JOB] option is modified to no longer trigger an ORU-Z07 message to the Enrollment System if the patient is unknown to the Enrollment System, there is no Enrollment record and the value in the PT APPLIED FOR ENROLLMENT (#27.04) field in PATIENT (#2) file is Yes.

## 4.4 Known Issues

No known or open issues were identified in this release.

### **5 Product Documentation**

The following documents apply to this release:

| <u>Title</u>                                                                             | <u>File Name</u>                                         |
|------------------------------------------------------------------------------------------|----------------------------------------------------------|
| DG_53_P1027.KID Release Notes<br>DG_53_P1027.KID Deployment, Installation                | DG_5_3_P1027_RN.PDF                                      |
| Back-out, and Rollback Guide<br>User Manual - Registration Menu<br>PIMS Technical Manual | DG_5_3_P1027_DIBRG.PDF<br>PIMS_REG_UM.PDF<br>PIMS_TM.PDF |
| DG_53_P1027.KID Interface Specification                                                  | DG_5_3_P1027_IS.PDF                                      |

Refer to the Software and Documentation Retrieval Instructions section of the patch descriptions for information on obtaining the Host File DG\_53\_P1027.KID and related documentation.

The DG\_53\_P1027.KID Release Notes and User/Technical Manuals can also be found on the VA Software Documentation Library (VDL) at: <u>http://www.va.gov/vdl/</u>.